## **Conference Add-Ons**

If you've already registered for ANCOR Connect and wish to add a pre-conference session to your registration at a later date, it's simple!

- 1) Log back into the registration platform using your regular ANCOR login credentials
- 2) Expand the **Account** dropdown menu, and select **Order History**.

Dates: 4/7/2025 - 4/9/2025 12:00 AM - 12:00 AM

Location: Sheraton San Diego Hotel & Marina 1380 Harbor Island Drive San Diego 92101 California United States

 A page will display a history of every transaction you have made on our registration platform since we began using it in 2023.
Find the most recent conference, and select Manage Add-ons.

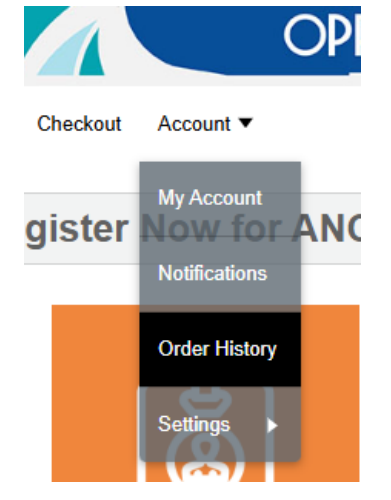

- 4) A window will open, and you will have the opportunity to select any pre-conference sessions that are still available. Select the one(s) you'd like to attend, then click Save to proceed.
- 5) Click Checkout to complete the transaction, then follow prompts to pay. If you have a promo code for the pre-conference session, you may apply it on the Payment page.

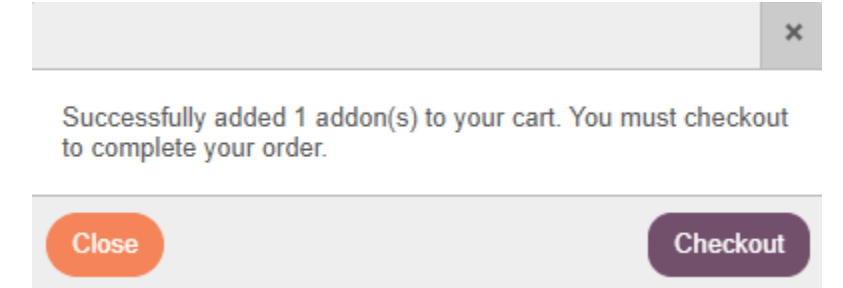

6) If you need assistance, contact <u>conferences@ancor.org</u> and we will get back to you within 2 business days.